## Table of Contents

| Introduction           | 1 |
|------------------------|---|
| Process                | 1 |
| Check Out              | 1 |
| Add/Scan. Remove Pages | 2 |
| Check In               | 3 |
|                        |   |

### Introduction

This document will illustrate the process for adding or removing pages to existing PDF or TIFF documents using Scan Console.

### Process

#### **Check Out**

Check out a document through Scan Console. Select Check Out from the File drop-down.

| 😻 Scan Console - DocLocatorS                                                         | olutions |  |
|--------------------------------------------------------------------------------------|----------|--|
| <u>F</u> ile <u>E</u> dit <u>V</u> iew <u>H</u> elp                                  |          |  |
| Open Ctrl+O                                                                          |          |  |
| Scan                                                                                 | ~        |  |
| Import                                                                               |          |  |
| Import Selected                                                                      | ~        |  |
| Select Repository                                                                    |          |  |
| Check In                                                                             |          |  |
| Cneck <u>O</u> ut                                                                    |          |  |
| Manage 🕨 🕨                                                                           |          |  |
| Save <u>A</u> s                                                                      |          |  |
| Print Ctrl+P                                                                         |          |  |
| <u>E</u> xit                                                                         |          |  |
| Repository: DocLocatorSoluti<br>User: boppedal<br>Page Count: 00000<br>Status: Ready | ons      |  |
|                                                                                      |          |  |
|                                                                                      |          |  |

Once the file explorer opens you will need to drill down to locate the document, select it to check it out.

#### Add/Scan, Remove Pages

Once you have selected the document, it will open in Scan Console with the existing pages as thumbnails.

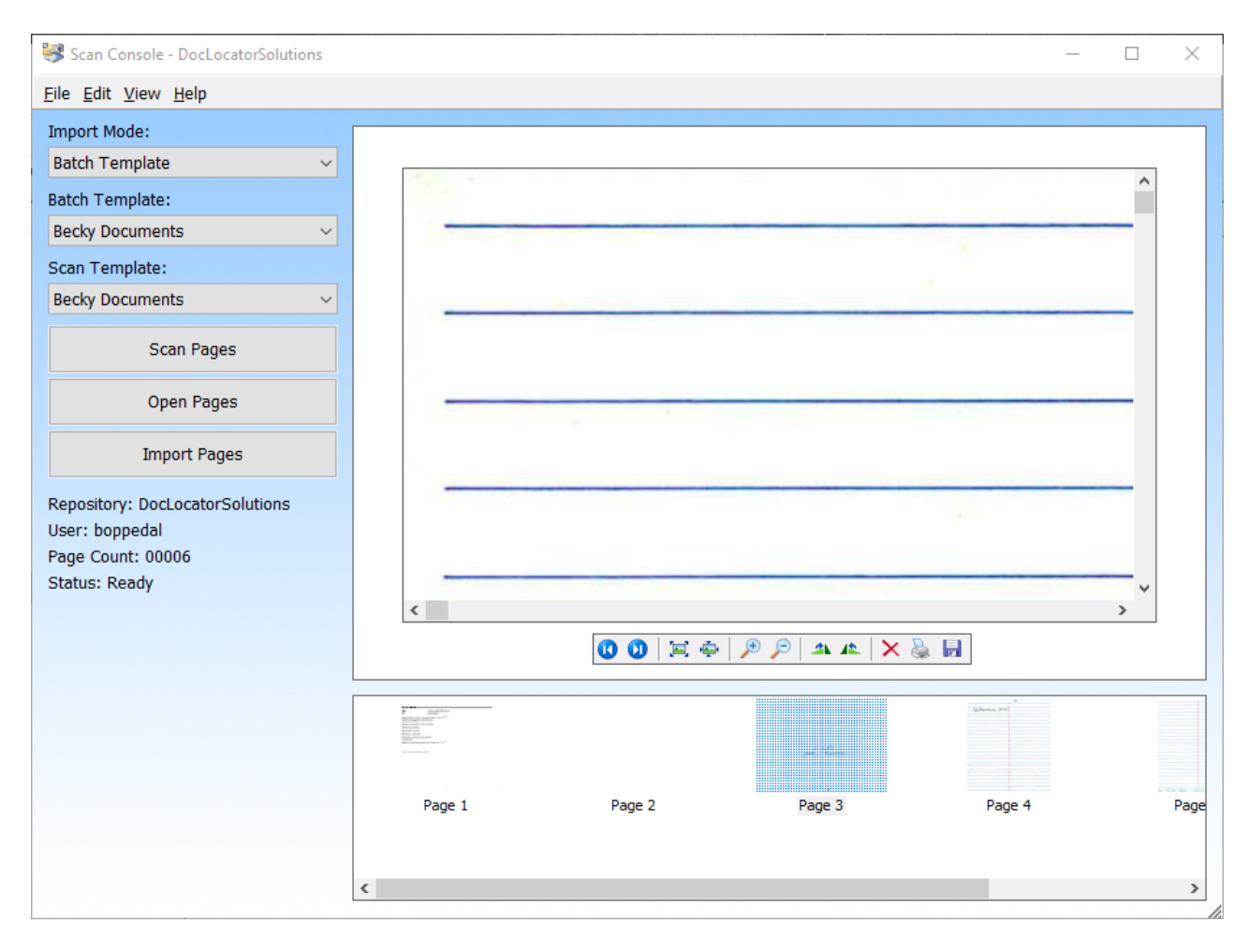

**To Add Pages:** Scan them into Scan Console. You can also drag and drop if already scanned to desktop. **To Remove Pages:** Highlight the pages you want removed and click the Red "X" or right click and removed. **To Rearrange Pages:** Drag and drop pages into their proper placement.

#### **Check In**

Once you are finished making changes to the document, check it back in by dropping down the File menu and selecting "Check In."

| 😂 Scan Console - DocLocatorS                       | Sol |
|----------------------------------------------------|-----|
| <u>File</u> <u>E</u> dit <u>V</u> iew <u>H</u> elp |     |
| Open Ctrl+O                                        |     |
| Scan                                               |     |
| Import                                             | F   |
| Import Selected                                    |     |
| Select Repository                                  |     |
| Check In                                           |     |
| Check Out                                          |     |
| Manage 🕨                                           |     |
| Save <u>A</u> s                                    |     |
| Print Ctrl+P                                       |     |

A new window will appear asking you to save the document, select "Save."

| dot<br>L Icm<br>Image<br>Renewal Post<br>Becky<br>L Document Lc | * * * * * * | <ul> <li>D &amp; D S for Display Files.pdf</li> <li>non ocr pdf sample.pdf</li> <li>Postcard Reg Info.pdf</li> <li>Test Color Tif.pdf</li> <li>Test with Norman.pdf</li> <li>Testing pdf.pdf</li> </ul> | 1<br>2<br>3<br>5<br>1 | <boppedal></boppedal> | OCRd<br>OCRd | Documents<br>Documents<br>Documents<br>Generic Docu<br>Generic Docu | 5/3/2006 9:04:43 AM<br>2/9/2018 1:58:53 PM<br>2/23/2018 2:46:54 PM<br>7/3/2018 11:08:11 AM<br>7/3/2018 1:35:45 PM<br>7/3/2018 8:21:55 AM |        | 1      |
|-----------------------------------------------------------------|-------------|----------------------------------------------------------------------------------------------------|-----------------------|-----------------------|--------------|---------------------------------------------------------------------|----------------------------------------------------------------------------------------------------|--------|--------|
| i OneDrive                                                      | ~           | <                                                                                                    |                       |                       |              |                                                                     |                                                                                                    |        | >      |
| File name:                                                      | non oc      | cr pdf sample.pdf                                                                                                    |                       |                       |              |                                                                     |                                                                                                    |        | $\sim$ |
| Save as type:                                                   | Adobe       | Acrobat (*.pdf)                                                                                                    |                       |                       |              |                                                                     |                                                                                                    |        | $\sim$ |
| ∧ Hide Folders                                                  |             |                                                                                                    |                       |                       |              |                                                                     | Save                                                                                                    | Cancel |        |
|                                                                 |             |                                                                                                    |                       |                       |              |                                                                     |                                                                                                    |        |        |
|                                                                 |             |                                                                                                    |                       |                       |              |                                                                     |                                                                                                    |        |        |
|                                                                 |             |                                                                                                    |                       |                       |              |                                                                     |                                                                                                    |        |        |
|                                                                 |             |                                                                                                    |                       |                       |              |                                                                     |                                                                                                    |        |        |
|                                                                 |             |                                                                                                    |                       |                       |              |                                                                     |                                                                                                    |        |        |
|                                                                 |             |                                                                                                    |                       |                       |              |                                                                     |                                                                                                    |        |        |
|                                                                 |             |                                                                                                    |                       |                       |              |                                                                     |                                                                                                    |        |        |
|                                                                 |             |                                                                                                    |                       |                       |              |                                                                     |                                                                                                    |        |        |
|                                                                 |             |                                                                                                    |                       |                       |              |                                                                     |                                                                                                    |        |        |
|                                                                 |             |                                                                                                    |                       | Dage 2                |              |                                                                     |                                                                                                    |        |        |
|                                                                 |             | Co                                                                                                    | pyright               | © 1986, 2018 "S       | Solutions",  | Inc.                                                                |                                                                                                    |        |        |

After Clicking "Save," Scan Console will process the document.

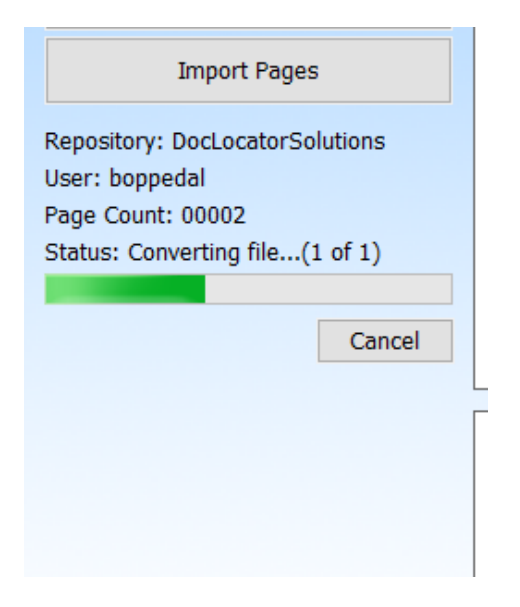

The Check In dialog box will appear.

| Check In                            |                                                                                                    |             |            |                                | -                           |   | >         |
|-------------------------------------|----------------------------------------------------------------------------------------------------|-------------|------------|--------------------------------|-----------------------------|---|-----------|
| General No                          | tifications Approval Re                                                                                      | equest      |            |                                |                             |   |           |
| Information                         |                                                                                                    |             |            |                                |                             |   |           |
| Folders:                            | 0                                                                                                    |             |            |                                |                             |   |           |
| Files:                              | 1                                                                                                    |             |            |                                |                             |   |           |
|                                     |                                                                                                    |             |            |                                |                             |   |           |
| Enter version                       | notes for the selected (                                                                                     | documents   | (Optiona   | ):                             |                             |   |           |
|                                     |                                                                                                    |             |            |                                |                             |   | ~         |
|                                     |                                                                                                    |             |            |                                |                             |   |           |
|                                     |                                                                                                    |             |            |                                |                             |   | $\sim$    |
| _                                   |                                                                                                    |             |            |                                |                             |   | ~         |
| Check In Op                         | tions                                                                                                    |             |            |                                |                             |   | ~         |
| Check In Op                         | tions<br>locuments from sub fold                                                                             | lers        | Ad         | d support                      | ing files                   |   | ~         |
| Check In Op                         | tions<br>locuments from sub fold<br>local copies of documen                                                  | ders<br>Its | Ada<br>Cre | d support<br>ate PDF v         | ing files<br>version        |   | ~         |
| Check In Op                         | tions<br>locuments from sub fold<br>local copies of documen<br>cuments checked out                           | ders<br>hts | Adı<br>Cre | d support                      | ing files<br>version        |   | ~         |
| Check In Op                         | tions<br>locuments from sub fold<br>local copies of documer<br>cuments checked out<br>existing version level | ders<br>hts | Add<br>Cre | d support<br>ate PDF 1         | ing files<br>version        |   | ~         |
| Check In Op<br>Include of<br>Remove | tions<br>locuments from sub fold<br>local copies of documer<br>suments checked out<br>existing version level | ders<br>hts | Adı<br>Cre | d support<br>eate PDF s        | ing files<br>version        |   | ~         |
| Check In Op                         | tions<br>locuments from sub fold<br>local copies of documer<br>cuments checked out<br>existing version level | ders<br>hts | Adi        | d support                      | ing files<br>version        |   | ~         |
| Check In Op                         | tions<br>locuments from sub fold<br>local copies of documer<br>suments checked out<br>existing version level | ders<br>hts | Adı<br>Cre | d support<br>eate PDF +<br>Can | ing files<br>version<br>cel | H | v<br>Ielp |

Input version notes if applicable, select OK.

Once checked in, reopen your document and verify the changes were saved correctly.

Page 4 Copyright © 1986, 2018 "Solutions", Inc.